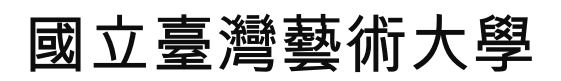

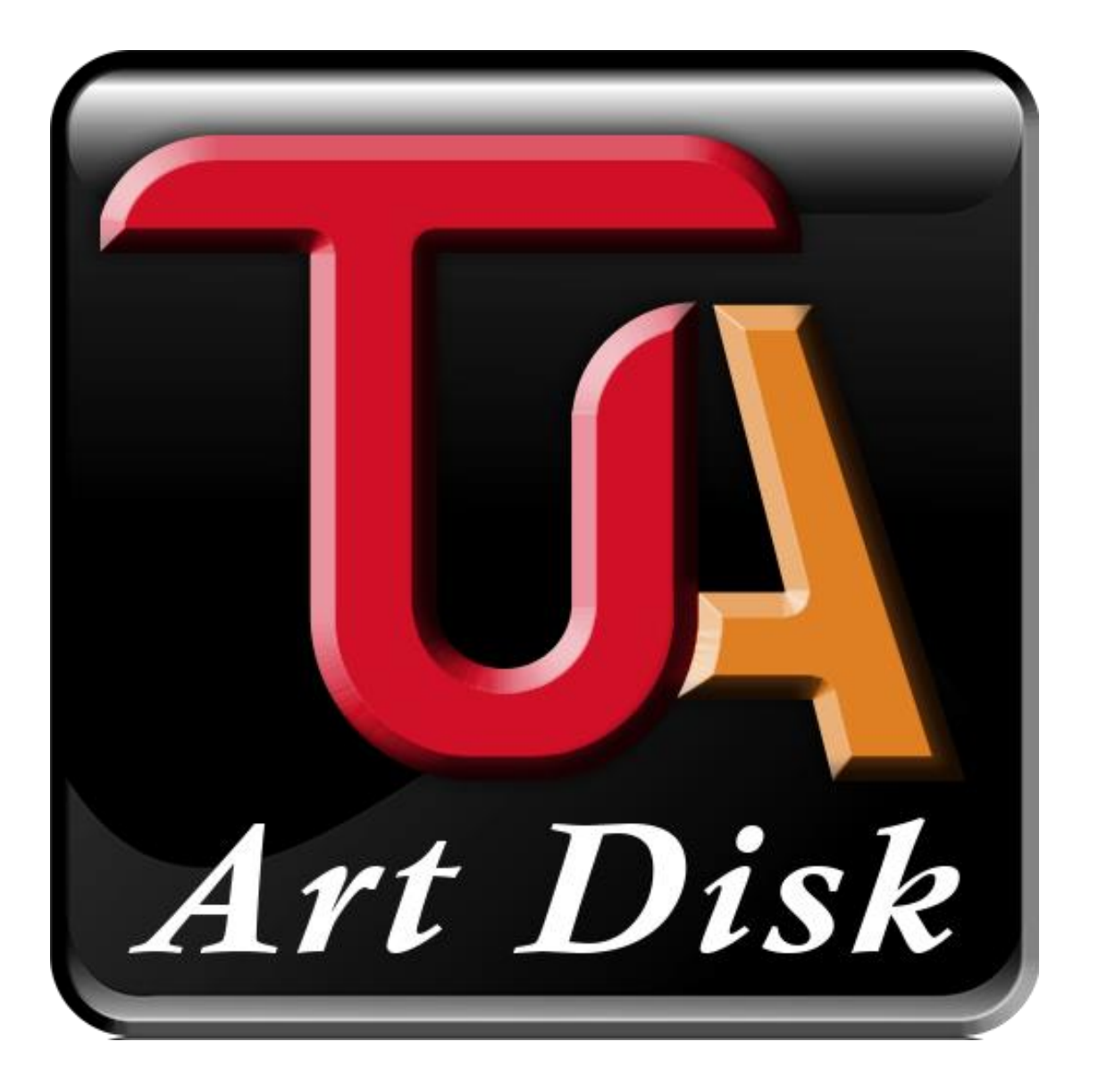

藝術在雲端 ArtDisk App 1.0.0\_b17 Android 使用手冊

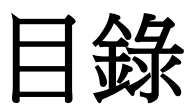

| 1.         | 功能   | 與特色說明------------  | _ | 03 |
|------------|------|--------------------|---|----|
| <b>2</b> . | 下載   | λ App              | — | 03 |
| 3.         | 使用   | 者登入                | _ | 04 |
| <b>4</b> . | 畫面   | i功能--------------  | — | 05 |
|            | 4.1. | 我的文件               | _ | 06 |
|            |      | 功能使用-----------    | — | 07 |
|            | 4.2. | 通知中心               | — | 08 |
|            | 4.3. | 個人雲                |   | 09 |
|            | 4.4. | 口袋碟                | — | 10 |
|            |      | 檔案處理與說明---------   | — | 11 |
|            |      | 下載/其他開啓---------   | — | 11 |
|            |      | 連結/群組分享---------   | — | 12 |
|            |      | 下載另存/重新命名/複製/移動/刪除 | — | 13 |
|            |      | 上傳/資料夾/文件-------   | — | 14 |
|            |      | 上傳照片------------   | — | 14 |
|            |      | 上傳影片/其他檔案--------  |   | 14 |
|            |      | 新增資料夾-----------   | _ | 15 |
|            |      | 新增文件------------   |   | 16 |
|            |      | 全部選取               | _ | 16 |
|            |      | 可以瀏覽的格式            | — | 17 |
|            | 4.5. | 口袋碟額外功能---------   | _ | 17 |
|            |      | 下載至『本機』            |   | 18 |
|            |      | 同步資料夾-----------   | — | 19 |
|            |      | 我的音樂庫------------  | — | 20 |
|            |      | 影音精靈               | — | 21 |
|            |      | 瀏覽記錄------------   | — | 23 |
|            |      | 資源回收桶-----------   |   | 24 |
|            | 4.6. | 分享收件箱              | — | 25 |
|            |      | 分享收件箱額外功能--------  |   | 26 |
|            |      | 群組分享管理-----------  |   | 26 |
|            |      | 連結分享管理----------   | — | 27 |
|            | 4.7. | 聯絡人                |   | 29 |

| 5. | 語音活動-------------- |   | 0 |
|----|--------------------|---|---|
| 6. | 設定                 | — | 0 |

### 1. 功能與特色說明

【藝術在雲端】讓你在電腦與行動裝置之間能更快速、更方便地存取 個人空間,不受時空限制。甚至不須等待冗長的下載時間,就可以直 接線上觀賞你所上傳的音樂及影片。當然,好東西就要與好朋友分 享。

【藝術在雲端】也提供超讚的分享功能(群組分享、連結分享、郵件分享),讓你與好友們一起分享快樂。

## 2. 下載 App

Android 類型用戶

- 1. 請至 Googleplay 商店『
- 2. 搜尋輸入『台灣藝術大學』或『藝術在雲端』
- 3. 或是『<u>點這裡</u>』

找到的『藝術在雲端』App,點擊後並開始安裝,完成後可以得 到以下程式。

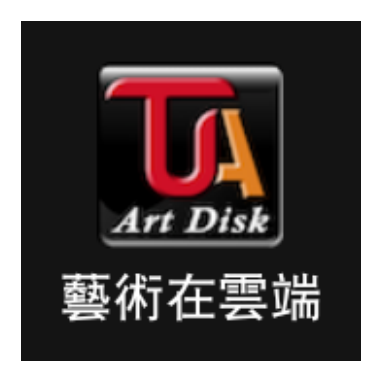

# 3.使用者登入

點選『愛在雲端』App

1. 輸入註冊的『信箱』、『密碼』

|   | 帳號:    |
|---|--------|
| _ | 校務行政帳號 |
|   | 密碼:    |
|   | 請填密碼   |
| I | 登入     |
|   |        |

所有功能需要完成登入才可以使用,所以請先行做登入的動作。

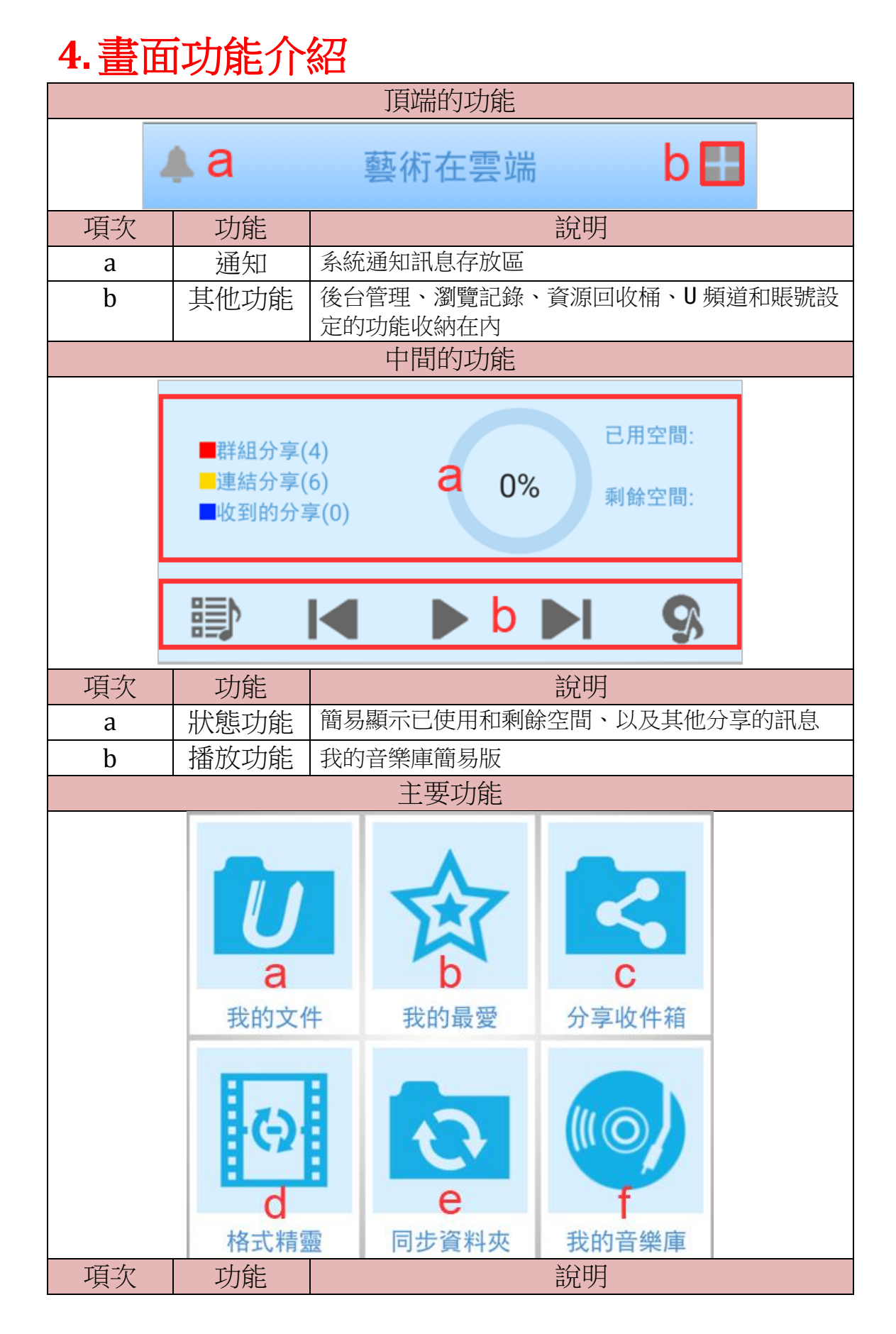

| а | 我的文件      | 所有上傳到『ArtDisk』的檔案都會存在這   |  |
|---|-----------|--------------------------|--|
| h | 我的最愛      | 將常用的檔案設為【我的最愛】吧!這樣就能在沒網  |  |
| D |           | 路的地方開啓檔案                 |  |
| С | 分享<br>收件箱 | 朋友分享給你的資料都在這邊            |  |
| d | 格式精靈      | 將影片輕鬆轉換成適合各種行動裝置的 MP4 格式 |  |
| е | 同步<br>資料夾 | 上傳和刪除都能與電腦同步             |  |
| f | 我的<br>音樂庫 | 為最喜歡的音樂建立【播放清單】吧         |  |

4.1 我的文件

|       | Ma       | ArtDisk                                      | <     | b 目  |
|-------|----------|----------------------------------------------|-------|------|
|       | 应返       | 回上一頁 C                                       | d     | 重新整理 |
|       |          | - <mark>公佈欄</mark><br>2015/04/07 12:13       |       |      |
|       |          | render-ap49<br>2015/01/19 14:48              |       |      |
|       |          | 照片 資料與檔<br>2015/01/20 13:43                  | 常氣顯示  | 示區塊  |
|       |          | Desert.jpg<br>826 кв, 2015/01/13 1           | 12:55 |      |
|       | <b>1</b> | <b>Jellyfish.jpg</b><br>757 кв, 2015/01/13 1 | 12:57 |      |
|       |          | Tulips.jpg<br>606 кв, 2015/01/13 1           | 13:17 |      |
| a. 首頁 | :離開當下    | 「頁面,回到主畫面                                    |       |      |

- b. 多檔選擇:選擇單一或數個檔案來動作
- c. 回到上一頁
- d. 重新整理

• 基本操作功能

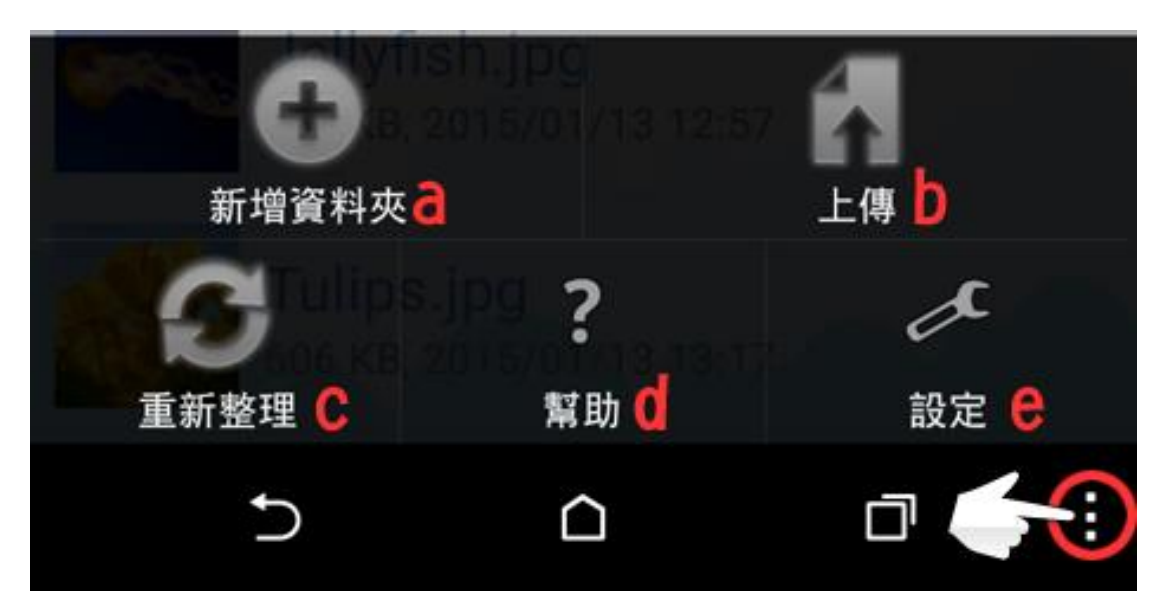

點擊畫面最下方有個『三點呈現一列』的按鈕,就會跳出這些功能 (根據不同的行動裝置,此按鈕的位置會不一定在這邊)

- a. 新增資料夾:若是要新增資料夾,點擊並且輸入資料夾名稱即可
- b. 若是要上傳檔案、圖片或其他檔案,點擊后完成選擇即可
- c. 重新整理
- d. 對於部分功能或者是使用上有疑問的話,可以點擊幫助直接瀏覽 操作手冊
- e. 前往後台或帳號相關設定

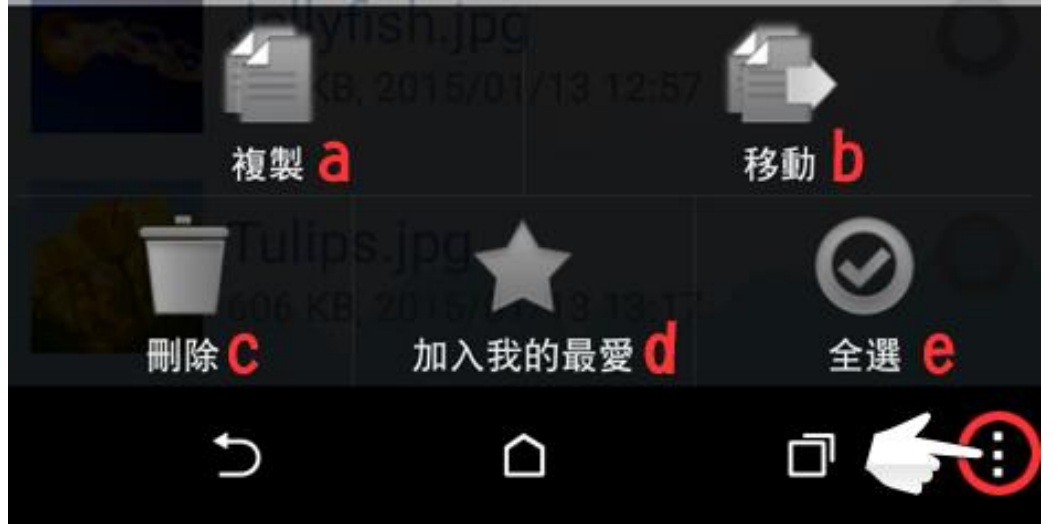

● 多檔選擇後的操作功能

a. 將選取的檔案、圖片或資料夾額外複製一份到『指定的』資料夾 內,若是取消就不會進行複製

- b. 將選取的檔案、圖片或資料夾移動到『指定的』資料夾內,若是 取消就不會進行移動
- c. 將選取的檔案、圖片或資料夾刪除,且送到『資源回收桶』內, 若是要完全刪除請置資源垃圾桶再次刪除
- d. 將選取的檔案、圖片或資料夾額外複製一份到『我的最愛』的主功能內,若是取消就不會進行複製
- e. 選擇全部:

選取該頁面所有的檔案,視窗最右邊之〇圈會全部打"V", 若要全部取消,請再按一次

- 點選右上角的 『多檔選擇』
- a. 點選「全部選取」後,右邊之〇圈會全部打"V";此〇圈打V 亦可做單獨檔案之勾選,
- b. 取消全選的話,再按一次「全部選取」即可取消

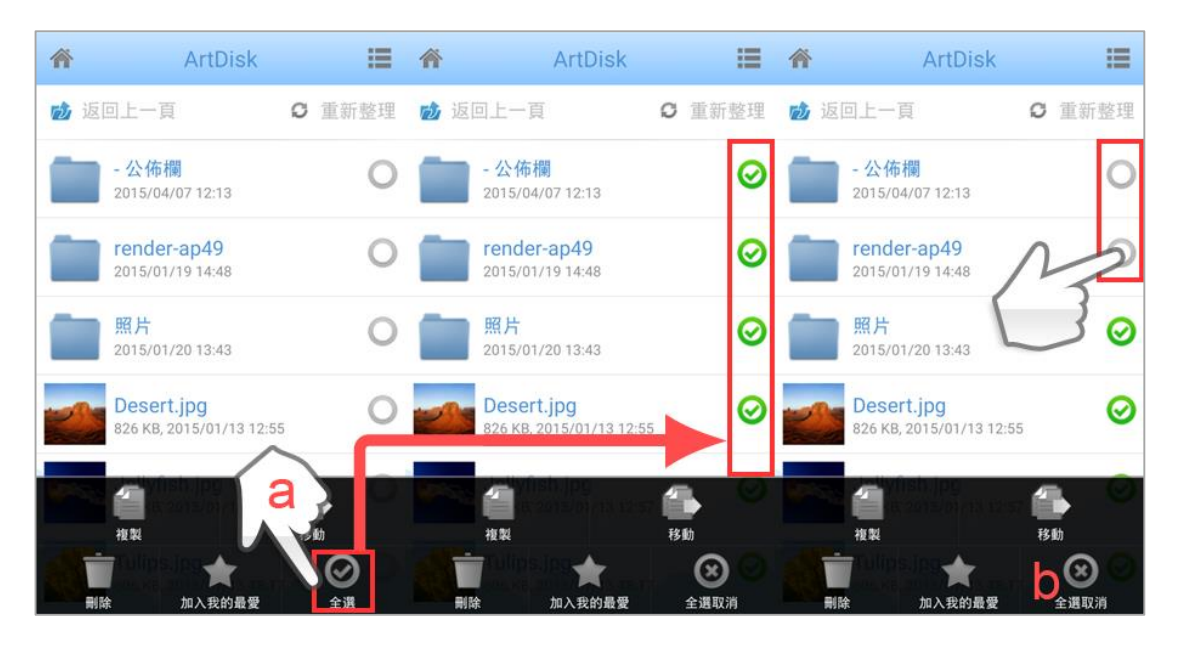

#### ● 可以預覽的檔案格式

愛在雲端可以開啓、預覽的檔案格式如下:

- 文件:doc、docx、xls、xlsx、ppt、pptx、pdf(唯讀,不可編輯)。
- 圖片:jpg、gif、bmp、png。
- 影片:mp4、mov、3gp、rmvb(線上串流)
- 音樂:mp3(線上串流)

### • 如何針對單一檔案、圖片做操作

對著『單一檔案、圖片』長按不放,即可跳出操作功能

|   | ArtDisk                  |   |
|---|--------------------------|---|
| 1 | Desert.jpg               | 理 |
|   | 加入我的最愛                   |   |
| ł | 其他應用開啟                   |   |
| h | 連結分享                     |   |
| l | 重新命名                     |   |
|   | 複製                       |   |
| ø | 移動                       |   |
|   | 刪除                       |   |
|   | 606 KB, 2015/01/13 13:17 |   |

- 加入我的最愛:將按下的檔案加入我的最愛,並下載到手機空間
- 其他應用開啓:將按下的檔案用
- 連結分享:將「檔案」或「資料夾」用 Link 連結功能,分享給朋友。可透過 e-mail 或社交 APP (Line, Facebook 等)供朋友直接下載

|   | 其他應用開啟                                        |  |
|---|-----------------------------------------------|--|
| h | 連結分享                                          |  |
| L | 2015/04/07 12: 3                              |  |
| ſ | 連結分享                                          |  |
| ſ | 複製到剪貼簿                                        |  |
|   | 以其他程式傳送                                       |  |
|   | 826 KB, 2015/0 <sup>°</sup> /13 12:55         |  |
| ÷ | Sellyfish.jp、<br>75<br>連結已複製到剪貼簿              |  |
|   | <b>Tulips.jpg</b><br>606 кв, 2015/01/13 13:17 |  |

按連結分享→勾選欲傳傳送聯結之 APP→貼上聯結即可 若點選「復製連結」→跳出「連結已復製到剪貼簿」訊息, 此時須馬上登入社交 APP 點選連絡人,將連結貼上即可

- 重新命名:將按下的檔案重新命名
- 複製:將按下的檔案複製到其他特定資料夾
- 移動:將按下的檔案移動到其他特定資料夾
- 刪除:將按下的檔案從口袋碟刪除

### • 如何針對單一資料夾做操作

對著『單一資料夾』長按不放,即可跳出操作功能

| ñ | ArtDisk                                |
|---|----------------------------------------|
| 1 | render-ap49                            |
| C | 加入我的最愛                                 |
| ſ | 群組分享                                   |
| C | 重新命名                                   |
|   | 複製                                     |
|   | 移動                                     |
| 8 | 刪除                                     |
|   | Tulips.jpg<br>606 кв. 2015/01/13 13:17 |

- 加入我的最愛:將已選取的多個檔案加入我的最愛,並下載到手機空間
- 群組分享:將將「資料夾」分享給此系統中之聯絡人或群組
- a. 對著資料夾點選『按群組分享』
- b. 出現『聯絡人/群組/權限設定』之畫面

可**同時**勾選『多筆』之「聯絡人」及「群組」權限設定;也可設定被 分享者複製/下載/上傳之權限

| 〈 分享+         | 完成   | 《 分享+      |                 | 完成   | 《 分享+ | 完成     |
|---------------|------|------------|-----------------|------|-------|--------|
| 聯絡人和          | 權限設定 | 聯絡人        | 群組              | 權限設定 | 聯絡人   | 群組     |
| Caro          |      | > 12345    | 2               |      |       | 3      |
| Charles Jiang |      | > abcdefg  | hijklmnopqrstuv | wxyz | 允許複   | 製,下載 是 |
| Hans          |      | > ezxttyge | e               |      | 允許上伯  | 專      |
| Linda         |      | > work     |                 |      |       |        |
| Sher Su       |      |            |                 |      |       |        |

- 重新命名:將按下的檔案重新命名
- 複製:將已選取的多個檔案複製到其他特定資料夾
- 移動:將已選取的多個檔案移動到其他特定資料夾
- 刪除:將已選取的多個檔案從口袋碟刪除
- 上傳:將照片/影片/其他檔案,上傳到口袋碟雲端空間
- 上傳照片:
- a. 點選「上傳」
- b. 點選照片
- c. 勾選照片
- d. 上傳至雲端空間

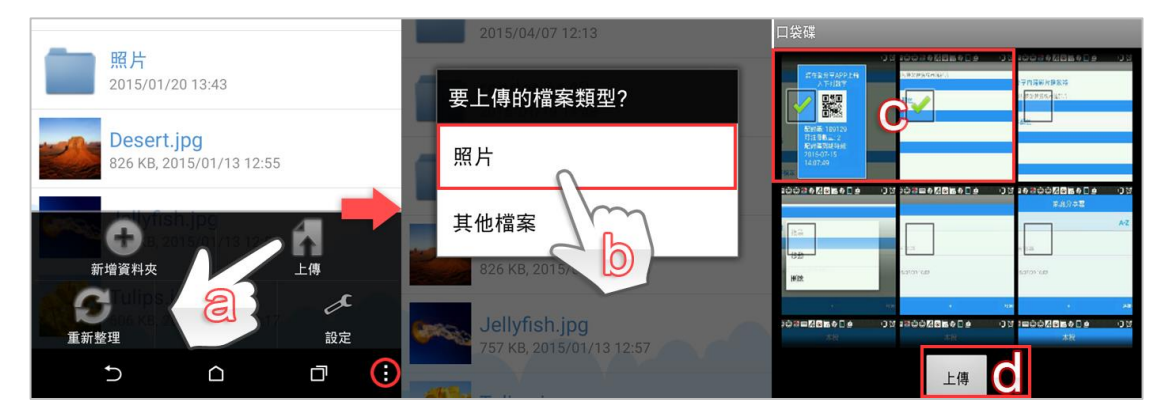

 靜待上傳完成後,若是沒有,請先回到上一頁,在進入口袋碟讓 檔案列刷新。

### • 上傳「其他檔案」:

- a. 點選上傳
- b. 點選『其他檔案』
- c. 進入手機檔案,勾選檔名
- d. 上傳至雲端

| <b>一</b> 照片                                             | 2015/04/07 12:13               | 〈 佘 選擇上傳檔案                             |
|---------------------------------------------------------|--------------------------------|----------------------------------------|
| 2015/01/20 13:43                                        | 要上傳的檔案類型?                      | Android 2015/09/14 22:09               |
| Desert.jpg<br>826 KB, 2015/01/13 12:55                  | 照片                             | DCIM<br>2015/09/22 23:13               |
|                                                         | 其他檔案<br>826 KB, 2015 113 12:55 | Download<br>2015/09/17 09:16           |
| 重新整理<br>記定<br>の<br>の<br>の<br>の<br>の<br>の<br>の<br>の<br>の | Jellyfish,                     | MobNativeCrashLogs<br>2015/09/07 17:13 |
| 5 Ó đ                                                   | A8                             | Pictures                               |

● 資料夾:將新的資料夾新增到你所在的位置

#### ● 新增資料夾

- a. 點選「資料夾」
- b. 輸入新增料夾的「名稱」

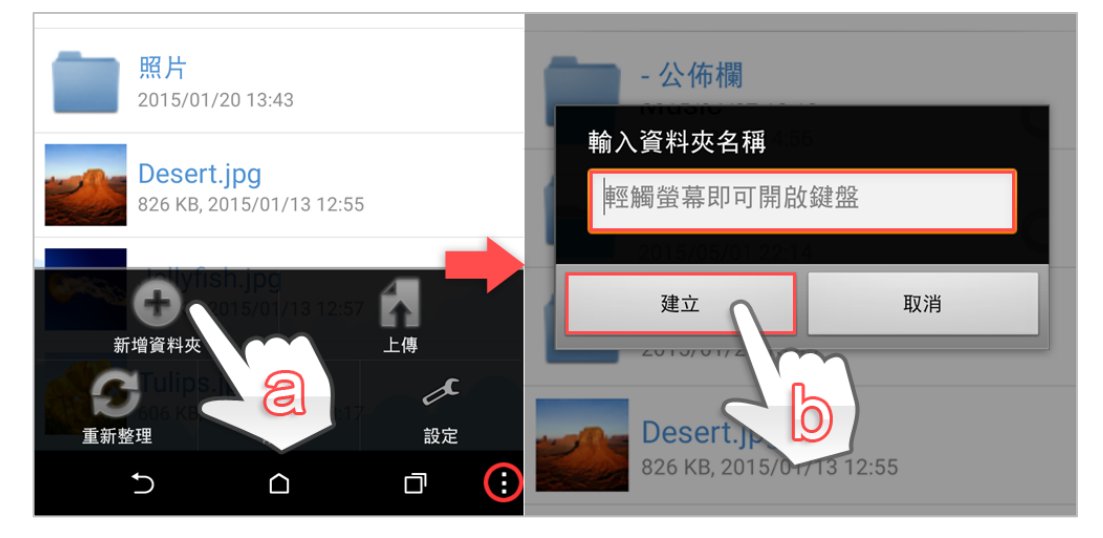

### 4.2 我的最愛

對著檔案、圖片或資料夾選擇『加入我的最愛』, 待 Loading 完成後 即可在我的最愛的功能區塊,瀏覽剛剛下載的檔案、圖片和影片,此 外可以離線使用。

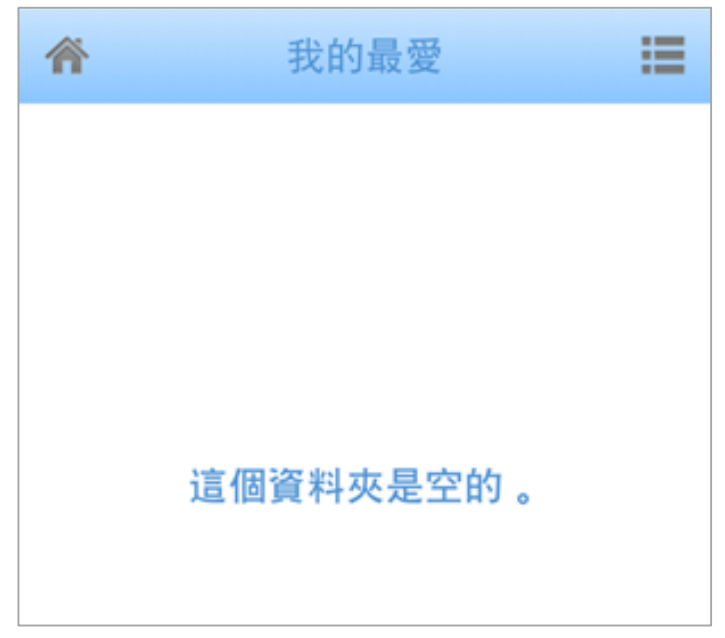

被收錄進的檔案無法做更名的動作,該區塊內也僅提供檔案夾新增的 功能,是個人雲中的一個暫存區。

### 4.3 分享收件箱

共同使用此系統之他人,其分享資料檔、影音檔予您,分享資料存放 之地方。分享人可分享資料夾或單一的檔案。

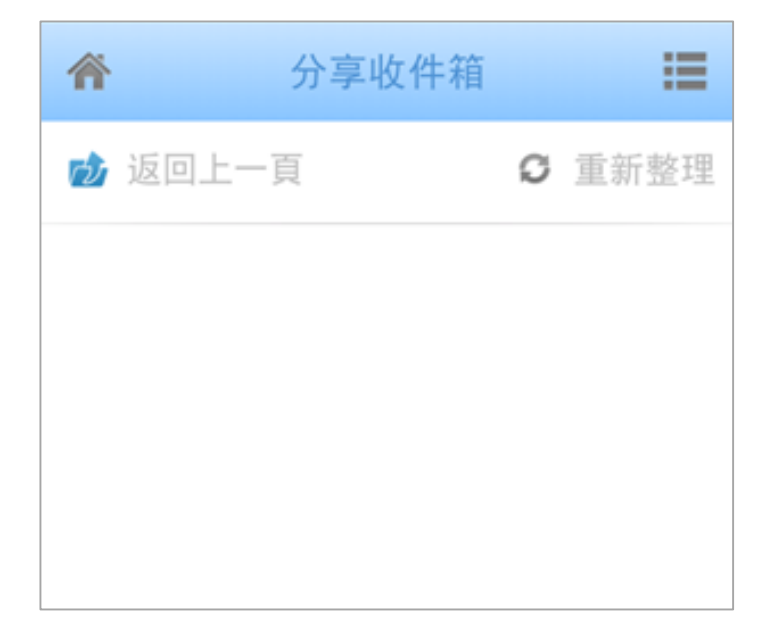

## 4.4 同步資料夾

PC 端安裝同步軟體程式, PC 端指定資料夾內文件都會自動更新到此。

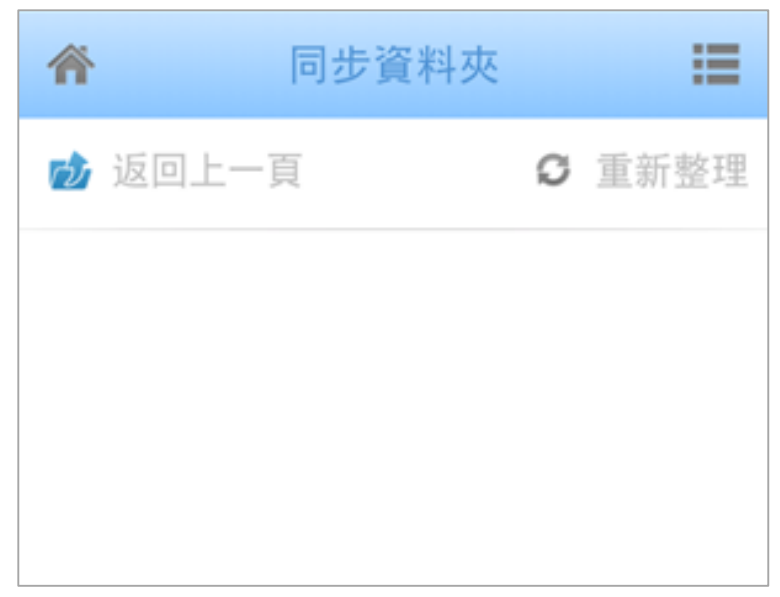

### 4.5 格式精靈

記錄曾轉檔之影音檔案

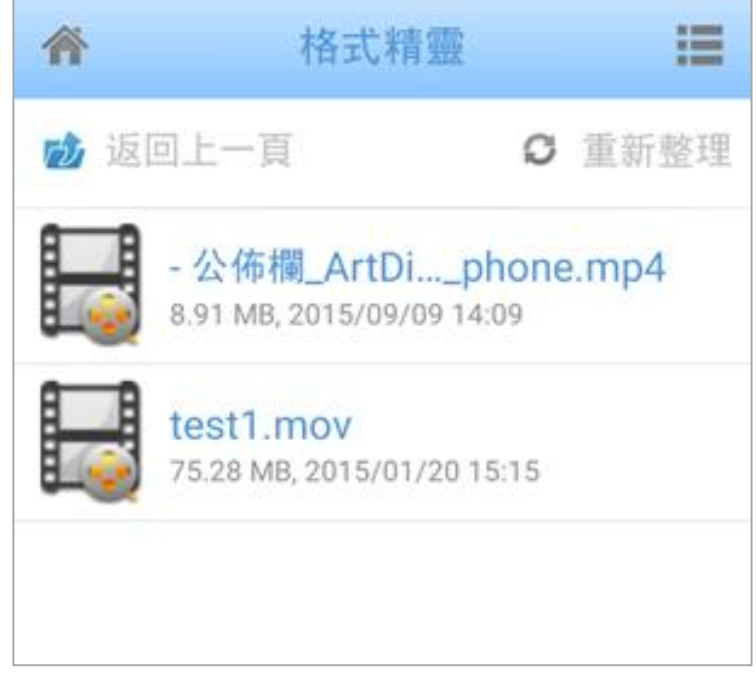

● 影音串流功能:□袋碟伺服器上的影音檔案可在 Android, iPhone 設備上,提供線上撥放功能,不需完全下載後才能撥放。

雲端影音轉檔服務:

提供雲端影片格式轉換服務,提供 mobile & pad 螢幕尺寸格式轉檔, 原始檔案不流失。支援 RMVB、WMV、AVI、MPG、MKV 格式轉成 H.264 mp4 格式。

| 轉檔           |         |
|--------------|---------|
| 重新命名         |         |
| <u>计有</u> 集机 |         |
| 請選擇輸出格式      |         |
| 適合手機觀賞格式     | ۲       |
| 適合平板觀賞格式     | $\odot$ |
| 適合電視觀賞格式     | $\odot$ |
| 確認           | 又消      |

● 如何使用「轉檔服務」:

- 1 點選影音檔"長按"使其跳出此功能
- 2 點選「影音精靈轉檔」
- 3 選輸出格式,且確認

### 4.6 我的音樂庫

提供音樂從雲端下載至口袋碟「手機及平板電腦」,在離線時,於「我 的音樂庫」之音樂播放清單下,音樂可隨時更新曲目播放,擺脫傳輸 線束縛。

- 如何新增第一個播放清單:
- a. 點選我的音樂庫
- b. 點選「新增播放清單」
- c. 輸入播放清單的「名稱」

|   | ی<br>ا   |    |
|---|----------|----|
|   | 新增       | 刪除 |
| ( |          |    |
|   | 新增播放清單   |    |
| - | 輸入播放清單名稱 |    |
| _ |          |    |
| - |          |    |
|   | 確認       | 取消 |

- 將音樂檔案存入播放清單資料夾:
- a. 點選「新增歌曲」或「已新增之播放清單」(ex:Test song)
- b. 勾選欲新增之音樂檔案
- c. 確認後點擊完成,新增成功

| Test song |             | Â            | 新增至T      | est song | ≡ |
|-----------|-------------|--------------|-----------|----------|---|
|           |             |              |           |          |   |
| 00:00 🔵   | 00:00       | <b>P</b> - 2 | 公佈欄       |          |   |
| 🖶 < 🕞     | <b>&gt;</b> | U-           | Drive     | b        |   |
|           |             | re           | nder-ap49 |          |   |
|           | ->          | <b>訳</b> 照   | 片         |          |   |
| Car .     |             |              |           |          |   |
| 丁田中主統四    |             |              |           |          |   |
| 米勳自樂吧     |             |              |           |          | - |
| 將音樂加入播放清單 | 單中          |              | С         |          |   |
|           |             |              | 新增        | 取消       |   |

# 5.其他功能

|           | *                | 藝術在雲端                                    |  |  |
|-----------|------------------|------------------------------------------|--|--|
|           |                  | rai1072@amail.c m                        |  |  |
|           |                  | ArtDisk聯絡人                               |  |  |
|           | ■群組分享(<br>■連結分享( | (4)   群組分享管理                             |  |  |
|           | ■收到的分割           | ≢(0)<br>連結分享管理                           |  |  |
|           |                  | ■ 最近瀏覽                                   |  |  |
|           |                  | 資源回收桶                                    |  |  |
|           |                  | U 頻道                                     |  |  |
|           |                  | 設定                                       |  |  |
| <br>「 項 次 | 功能               |                                          |  |  |
| a         | ArtDisk<br>聯絡人   | 此聯絡人是完成『藝術在雲端』帳號申請的使用者                   |  |  |
| b         | 群組分享<br>管理       | 可以對被分享的資料夾更改分享時間,分享對象或刪<br>除分享           |  |  |
| С         | 連結分享<br>管理       | 可以對被分享的檔案、圖片或資料夾更改分享時間或<br>刪除分享          |  |  |
| d         | 最近瀏覽             | 可以觀看最近瀏覽過的所有檔案                           |  |  |
| е         | 資源<br>回收桶        | 被刪除的檔案、圖片或資料夾都會放到資源回收桶,<br>確定要刪除的話要做二次確認 |  |  |
| f         | U頻道              | 未來會新增更多的影視頻道                             |  |  |
| g         | 設定               | 帳號、個人基本資料,後台相關設定                         |  |  |

## 5.1 ArtDisk 聯絡人

預先加入同為 ArtDisk 的用戶,並且作後續的整合與管理。

| 〈 俞 | 所有聯絡人    | + ×   |
|-----|----------|-------|
| Q   |          | 新增聯絡人 |
|     | @u-sync. | 新增群組  |
| R   | @u-sync. | com   |

- 在「所有聯絡人」分類,要新增聯絡人的話:
- a. 點選右上角 的「新增聯絡人」
- b. 輸入「ArtDisk 帳號」或「信箱」的方式加入為聯絡人
- c. 若是輸入的帳號、信箱錯誤,就會顯示出「查不到此聯絡人」的 提示視窗

| <1 | 斧 所有聯絡人 ▲  | a∙         | × |
|----|------------|------------|---|
|    | AP50       |            |   |
|    | 1          |            |   |
|    | 新增聯絡人      |            | ٦ |
|    | 請輸入聯絡人的Art | tDisk帳號或信箱 |   |
|    |            | 0          |   |
|    | 取消         | 確認         | J |
|    | +B-7-751   |            |   |

- 在「所有聯絡人」分類,要新增群組的話:
- a. 點選右上角╋╋的「新增群組」
- b. 完成建立,且點擊進入你新增的群組
- c. 點擊「新增」 ╋功能,開始選擇要加入的聯絡人

| 〈 斎 所有聯絡人 🖌 🗶 | ( 🏠 eeee 🔺 🕇 🖉 | 🕅 < 🏠 eeee 🔒 | + 🖉      |
|---------------|----------------|--------------|----------|
| 新增聯絡人         |                |              |          |
| 新增群組 Q        |                |              |          |
| @u-sync.com   | <b>我</b> 相重新命名 | @u-sync.co   | <u>m</u> |
|               |                | 新增聯絡人        |          |
|               | 請輸入群組名稱        | —            |          |
|               | eeee           | -            |          |
|               | 取消 確認          | 取消           | 確認       |
|               |                |              |          |

● 如何刪除聯絡人或群組

對著要刪除的聯絡人「輕按」,再點擊「X」刪除即可

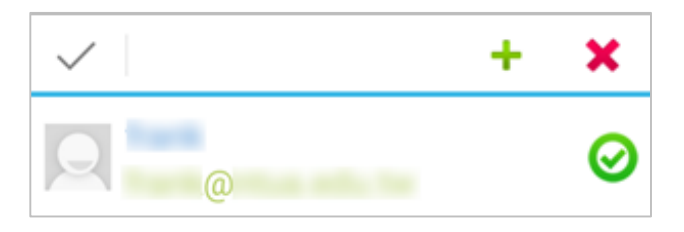

a. 要刪除的群組的話,先點擊「¥」,在選擇要刪除的群組。

| 俞 所有聯絡人 | + 🗙 |
|---------|-----|
|         |     |
| 刪除群組    |     |
| eeee    |     |
| 取消      | 刪除  |

## 5.2 群組分享管理

將資料夾分享給特定群組後的管理都在這個區塊內,點選該分享的內 容,即可變更分享的對象或群組、以及相關權限設定。

| Â                           | 群組分享管理                                    |   | Â        | 分享                       | /render-aj     | p49               |
|-----------------------------|-------------------------------------------|---|----------|--------------------------|----------------|-------------------|
| <b>く</b> /ro<br>群<br>聯<br>分 | ender-ap49<br>組:eeee<br>絡人:<br>·享權限:不允許操作 | а | <        | 群組<br><b>6666</b><br>聯絡人 | 。<br>P<br>不会對地 |                   |
|                             |                                           |   | <u>へ</u> | frank                    | b              |                   |
|                             |                                           |   |          | <b>允許複製</b><br>確認        | 2,下載           | <b>允許上傳</b><br>取消 |

- a. 點選被分享的項目
- b. 出現「群組分享設定」的功能,分成三大區塊:
  - 群組:分享給特定群組內所有聯絡人的清單
  - 聯絡人:分享給特定聯絡人的清單
  - 底下的權限設定:可以編輯被分享的對象、群組能否複製、
     下載或上傳新檔案到分享的資料夾內

## 5.3 連結分享管理

將檔案、圖片、文件使用連結分享後,管理都在這個區塊內,點選該分享的內容,即可變更該分享的期限、密碼設定。

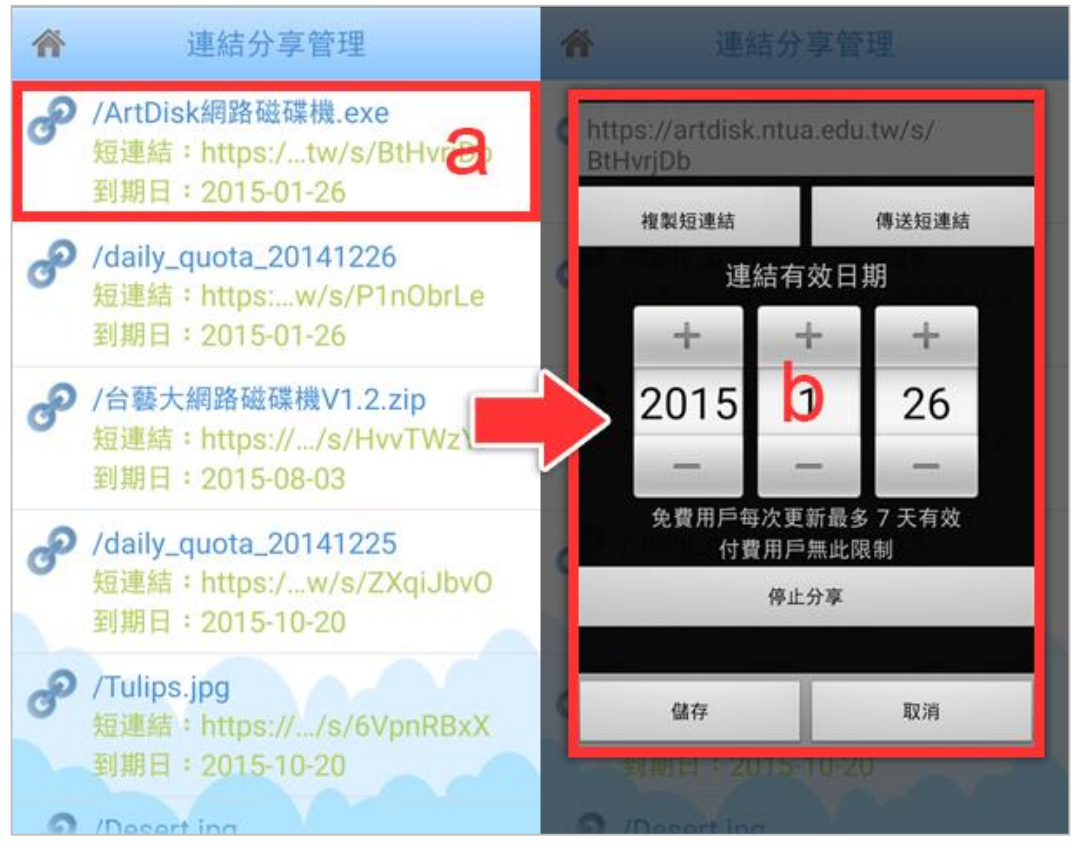

a. 點選被分享的項目

b. 出現「連結分享設定」的功能:

- 複製短連結:將產生網址複製起來
- 傳送短連結:使用內建的通信、信件功能傳送短連結
- 連結有效日期:從分享當日開始,最多可以使用7天的短連結,時間到後可以再利用此功能再次延續時間,延續之外也可以把日期縮短
- 停止分享:將產生短連結刪除
- 連結保護密碼:將分享的短連結設置密碼,僅讓知道密碼的 人可以使用
- 儲存:完成、確定要變更後需點擊儲存
- 取消

## 5.4 瀏覽記錄

紀錄曾瀏覽過之檔案,依照瀏覽的時間做排序

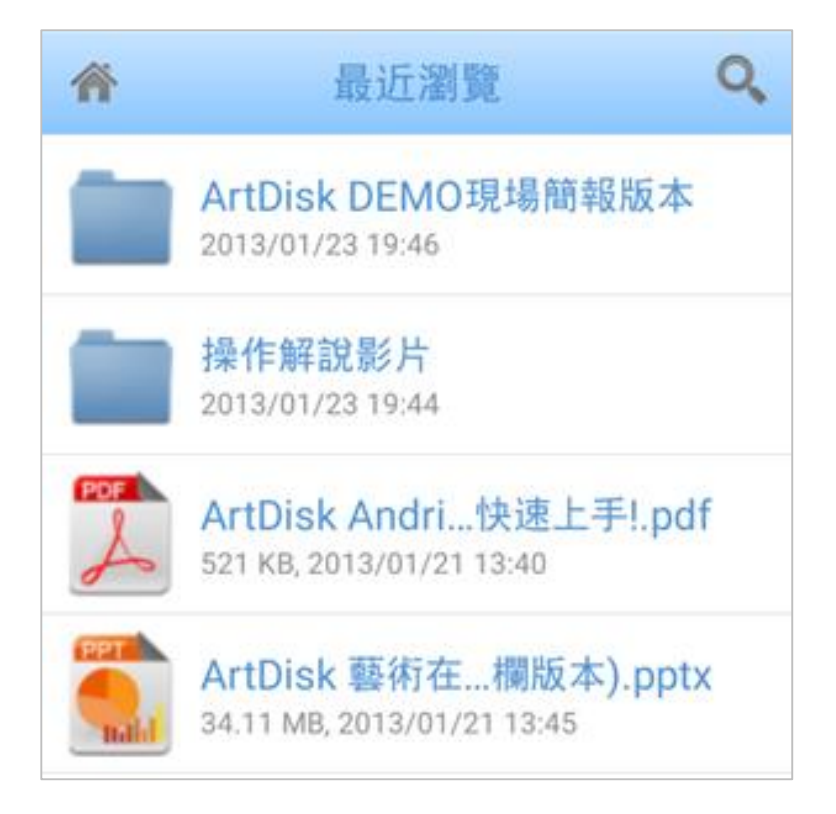

## 5.5 資源回收桶

所有被刪除的檔案被保存在這裡,您可以選擇「還原」或「刪除」, 完全刪除後,空間容量才會釋放

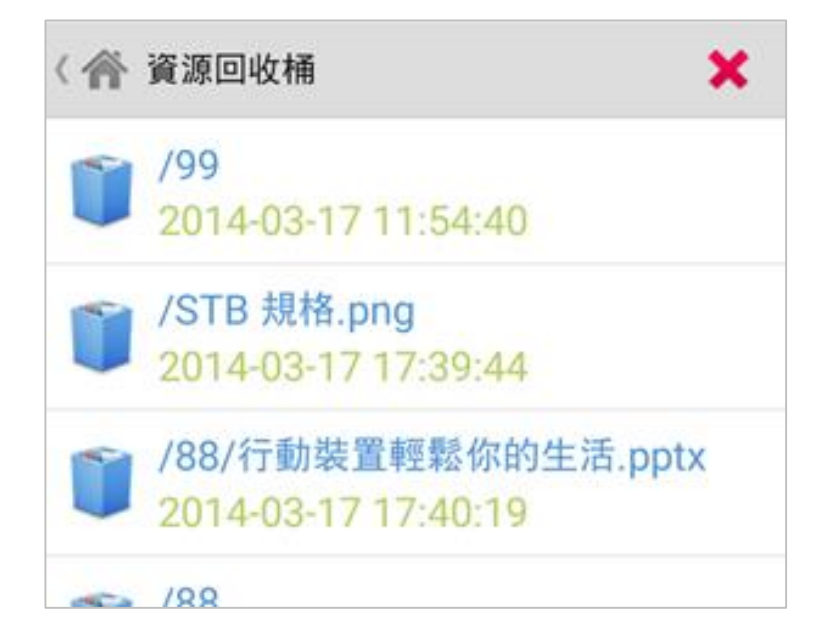

- 如何完全「刪除檔案」:
- a. 點選右上角的「XX」,直接清空垃圾桶內所有的檔案
- b. 對著幾個檔案、圖片或資料夾「輕點」選取後,再「XX」刪除
- c. 不論是哪種操作方式,完成后都會出現刪除項目的清單

| ( 斧 資源回收桶                                  |                                            | (1) 删除項目    |
|--------------------------------------------|--------------------------------------------|-------------|
| 188/行動裝置輕鬆你的生活.ppt><br>2014-03-17 17:40:19 |                                            | 操作成功        |
| <b>188</b> 2014-03-17 17:40:31             | 188/行動裝置輕鬆你的生活.pptx<br>2014-03-17 17:40:19 | /STB 規格.png |
| 清空資源回收桶                                    | /88<br>2014-03-17 17:40:31                 | Ŭ           |
| 是否要清空資源回收桶?                                | /66<br>2014-03-18 18:16:09                 |             |
| 取消 確定<br>2014-05-26 18:43:16               | /CameraUploads<br>2014-05-26 18:48:04      | 確認          |

### 5.6 U 頻道

提供用戶可以在線上即時瀏覽的影音頻道,根據使用情況,可以新增 其他頻道或其他影片至雲端。

| 〈 🎢 U 頻道  | 8 | ď. | + |
|-----------|---|----|---|
| Channel 1 |   |    |   |
| Channel 2 |   |    |   |
| SNG 1     |   |    |   |
| NTUA SNG  |   |    |   |

- **〔**:從「藝術在雲端」內上傳影音檔案至 U 頻道

● ➡:新增新的「頻道」到U頻道,讓同為「藝術在雲端」的用 戶可以在線同時瀏覽。

### 5.7 設定

「藝術在雲端」App的後台功能-設定:藝術在雲端帳號的相關設定 (點選右上角的四方塊即可進入),都是自行勾選,每個功能都有各 自的用處,以下的介紹會根據各個功能來逐一介紹。

#### ● 帳戶:

| 設定                    |   |
|-----------------------|---|
| 帳戶                    |   |
| 中長号虎                  |   |
| ap49                  |   |
| 本地端空間使用               |   |
| 0 Bytes               |   |
| 暫存空間使用                | а |
| 2.48 MB               | ч |
| ArtDisk 空間使用          | b |
| 165.88 MB of 80.00 GB | D |
| 與 ArtDisk 解除連接        | С |

- a. 暫存空間使用:可以上傳圖片,自定義帳號的頭像
- b. ArtDisk 空間使用:我的文件夾
- c. 與 ArtDisk 解除連結:登出賬號

● 暫存清除:

| 暫存       |   |
|----------|---|
| 清除所有暫存檔案 |   |
| 上傳       |   |
| 清除所有上傳   | d |
| 下載       |   |
| 清除所有下載   |   |

d. 清除所有暫存檔案

清除所有上傳:

**清除所有下載**:把行動裝置上的暫存檔案都做清除,若是長使 用上傳下載的用戶,務必定期清理。

● 設定:

| 設定                 |                |
|--------------------|----------------|
| 排序檔案清單<br>依名稱排序    | <mark>e</mark> |
| ✓ 傳輸提示             |                |
| 在非Wi-Fi網路當傳輸檔案大於15 | 5MB時要提示        |
| ✓ 通知中心提示           |                |
| 是否在程式開啟時顯示新的分享)    | 通知             |
| ✓ 使用內建檔案瀏覽         | <b></b><br>[器  |
| 使用內建檔案瀏覽器挑選上傳檔     | 幕              |
| 使用內建影片播放           | <b>女器</b>      |
| 使用內建的影片播放器來播放串流    | 流影片            |
| 2 設定密碼             | f              |

e. **排序檔案清單**:可以根據四種排序方是呈獻檔案、圖片或資料 夾,讓用戶可以簡潔明瞭(如圖)

| 上□<br>計  掛  序  方 式       |         |  |  |  |
|--------------------------|---------|--|--|--|
| 下 依名稱排序                  | •       |  |  |  |
| 清<br>依大小排序               | 0       |  |  |  |
| 排/ 依時間排序                 | 0,      |  |  |  |
| 依種類排序                    | $\odot$ |  |  |  |
| 在非Wi-Fi網路當傳輸檔案大於15MB時要提示 |         |  |  |  |

- f. 設定密碼鎖:可以設定四碼的密碼鎖,在手機自動鎖頻保護的 的時候開啓保護機制,避免他人使用您的口袋碟資料。(詳 P.35 說明)
- 幫助、關於:

0

| 幫助            |   |
|---------------|---|
| 幫助            | g |
| 關於            |   |
| 程式版本<br>2.5.6 |   |
| 意見回饋          | h |

- g. 幫助:口袋碟使用有疑問,可以點選此幫助,連線到 Web 口袋 碟 Q&A
- h. 意見回饋:口袋碟歡迎各方意見和建議,如有任何想要反映的 問題和事情,可以藉由意見回饋的寄信方式來告知。

● 設定密碼鎖:

在手機自動鎖頻保護的的時候開啓保護機制,避免他人使用您的藝術 在雲端內資料。此「設定密碼鎖」若無打"V",則代表無設定密螞 鎖,反之則有設定。

- a. 點選「設定密碼鎖」
- b. 輸入4位數字密碼
- c. 再一次輸入 4 碼數字
- d. 完成設置,若要測試,先行切換或運行其他程式,再切回藝術在 雲端 App,就會出現要你輸入4碼數字的提示畫面

| 設定               | 臺北商業大學 |        |     | 臺北商業大學 |         |     | 設定               |
|------------------|--------|--------|-----|--------|---------|-----|------------------|
| ✓ 使用內建檔案瀏覽器      | 1      | 請輸入密碼鎖 |     | 請曱     | 再一次輸入密碼 | 馬鎖  | ✓ 使用內建檔案瀏覽器      |
| 使用內建的檔案瀏覽器挑選上傳檔案 |        |        |     |        |         |     | 使用內建的檔案瀏覽器挑選上傳檔案 |
| ✓ 使用內建影片播放器      |        |        |     | •      | ·   ·   |     | ✓ 使用內建影片播放器      |
| 使用內建的影片播放器播放串流影片 | 1      | 2      | 3   | 1      | 2       | 3   | 使用內建的影片播放器播放串流影片 |
| 使用照片自動上傳         | 4      |        | 6   | 4      | 5       | 6   | 使用照片自動上傳         |
| 照片將自動上傳          | _      |        |     |        |         |     | 照片將自動上傳          |
| 設定密碼鎖            | 7      | -U)    | 9   | 7      |         | 9   | 1 設定密碼鎖          |
| <b>N</b> 助       |        | U      | 退格鍵 |        | 0       | 退格鍵 |                  |
| 幫助               |        |        |     |        |         |     | 重助               |
| 關於               |        |        |     |        |         |     | 開於               |

- 取消密碼鎖:
- a. 點選「設定密碼鎖」
- b. 輸入原先設定的4位數字密碼
- c. 解除密碼鎖設定

| 設定               | 臺北商業大學  | â.  | <b>投定</b>        |
|------------------|---------|-----|------------------|
| ✓ 使用內建檔案瀏覽器      | 請輸入你的密碼 | 溑   | ✓ 使用內建檔案瀏覽器      |
| 使用內建的檔案瀏覽器挑選上傳檔案 |         |     | 使用內建的檔案瀏覽器挑選上傳檔案 |
| ✓ 使用內建影片播放器      |         | [   | ✔ 使用內建影片播放器      |
| 使用內建的影片播放器播放串流影片 | 1 2     | 3   | 使用內建的影片播放器播放串流影片 |
| 使用照片自動上傳         | 4 5     | 6   | 使用照片自動上傳         |
| 照片將自動上傳          |         |     | 照片將自動上傳          |
| 🗋 設定密碼鎖 🤗        |         | 9   | 設定密碼鎖            |
| <sup>幫助</sup>    |         | 退格鍵 | *                |
| 幫助               |         |     | 幫助               |
| 關於               |         | R   | 關於               |
|                  |         |     |                  |